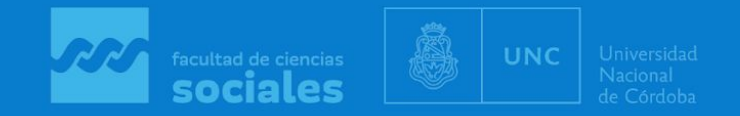

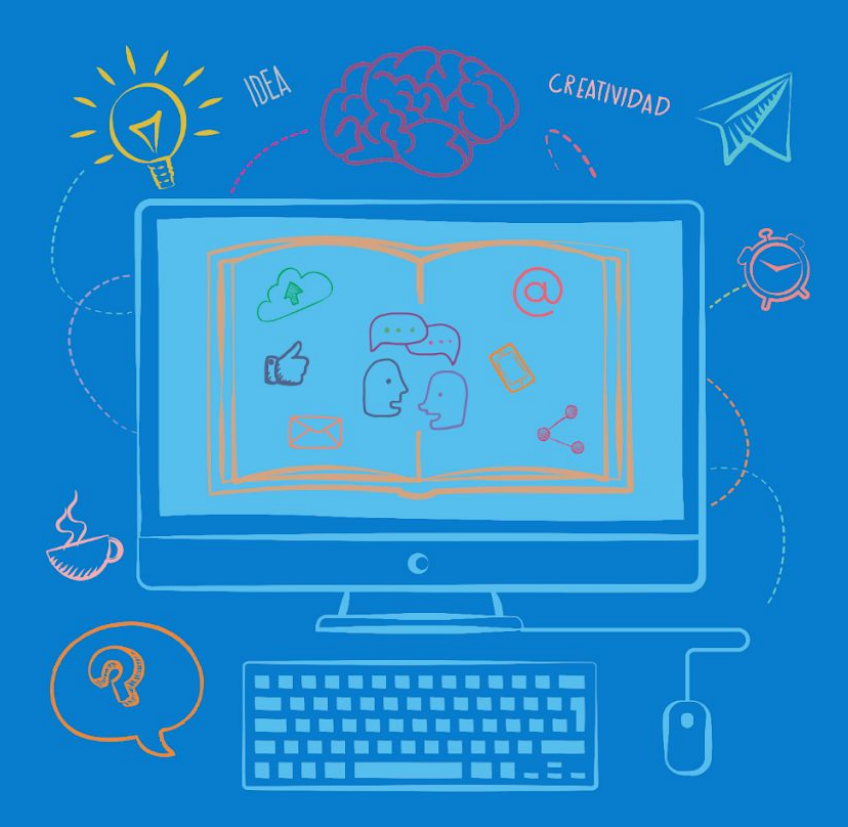

# Aulas Virtuales

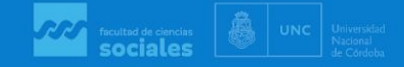

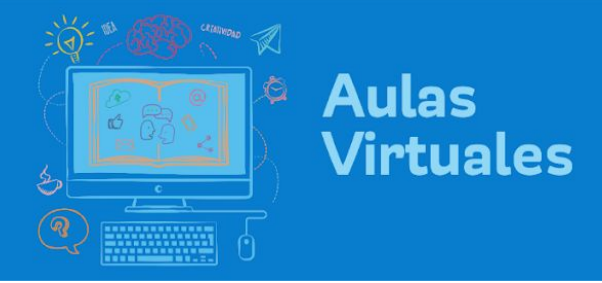

### Crear y usar actividad "Glosario"

- Ingrese a su aula y active "Edición".
- 2. Revise estar en la pestaña correspondiente, es decir, en la que Ud. desee agregar esta actividad. En la zona inferior del bloque central encontrará la opción "Añade una actividad o un recurso". Haga clic allí.

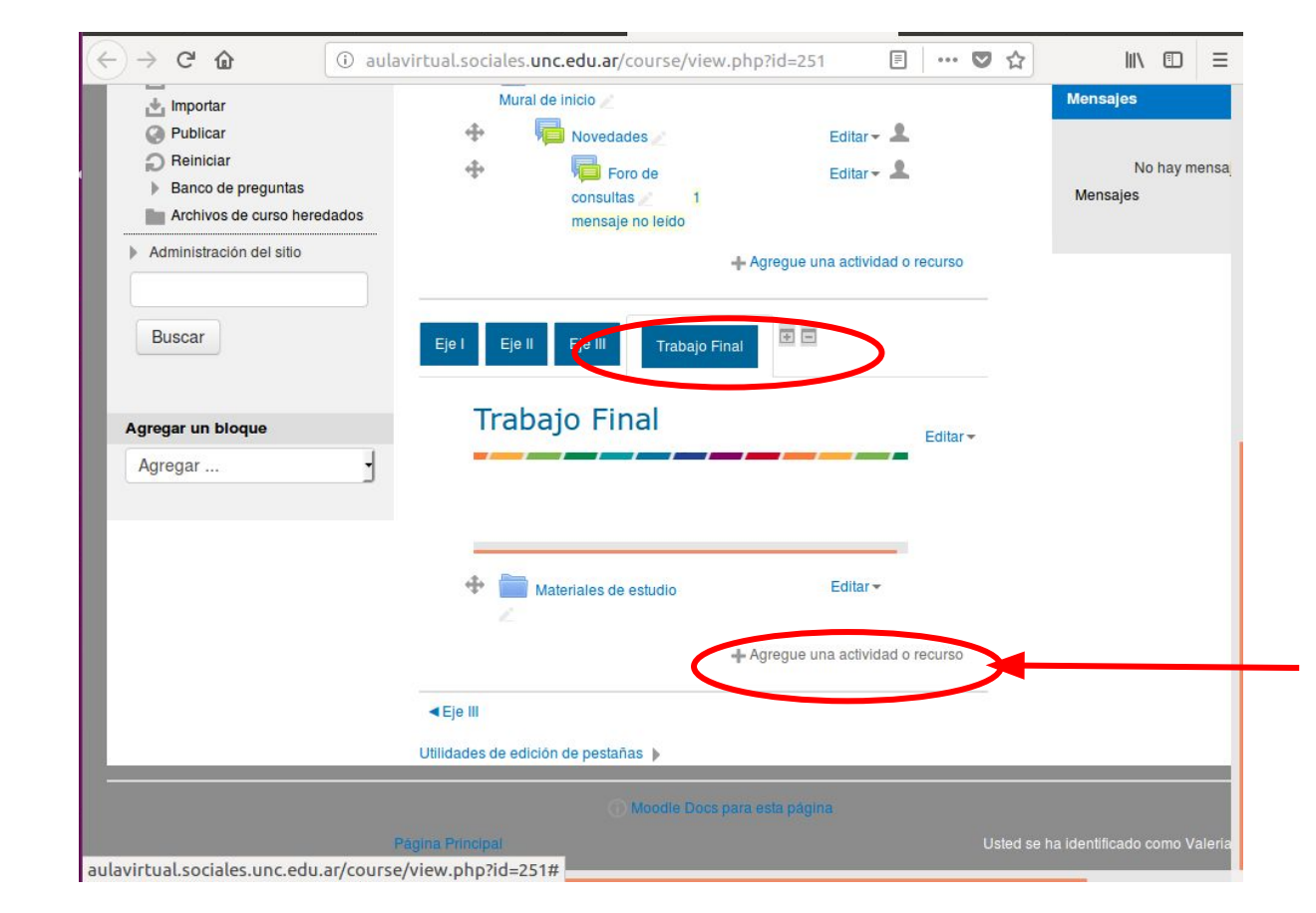

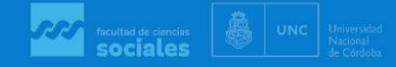

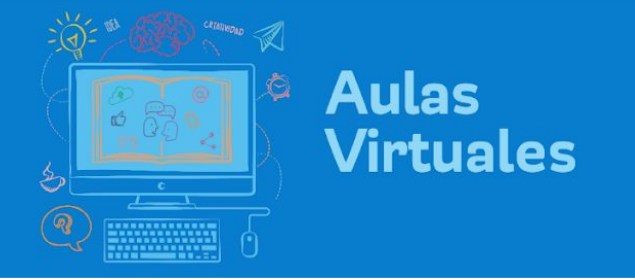

3. Se abrirá un menú con todas las "Actividades" y "Recursos" que brinda Moodle. Entre las Actividades, seleccionar "Glosario" y luego clic en botón

| Restaurar                 | Troducir con otrxs.                                                                                                    | Edital                                                                                                    |
|---------------------------|----------------------------------------------------------------------------------------------------|----------------------------------------------------------------------------------------------------|
| 🛃 Importar                | Agregue una activ                                                                                                    | vidad o recurso No hay mens                                                                                                    |
| Agregar un bloque Agregar | Agregue una activ<br>ACTIVIDADES<br>Base de datos<br>Chat<br>Consulta<br>Consulta<br>Cuestionario<br>Cuestionario | Vidad o recurso No hay mension<br>Mensajes Mensajes Mensaje |
|                           |                                                                                                    | El profesor puede permitir comentarios en las                                                                                                    |
|                           |                                                                                                    | lificar por profesores o por los demás                                                                                                    |

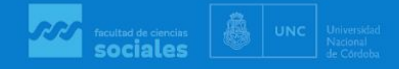

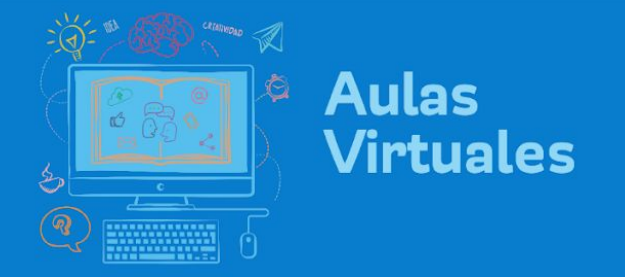

4. Completar el cuadro de diálogo con nombre del glosario y descripción del mismo. Aquí sugerimos que precisen lo máximo posible qué, cuándo, cómo, para qué:
Nombre o Título del Glosario: Tema, número de actividad

#### **Descripción**:

**Objetivos:** 

Actividades: (leer, analizar, fundamentar, comparar, teniendo en cuenta el material teórico XXX). Aquí se recomienda explicar el paso a paso de lo que deben hacer.

**Extensión:** (mínima y máxima) con precisiones sobre tipo y tamaño de letra, tabulación, interlineado.

Plazo límite de entrega: (día y hora)

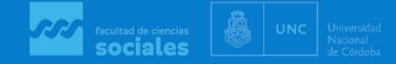

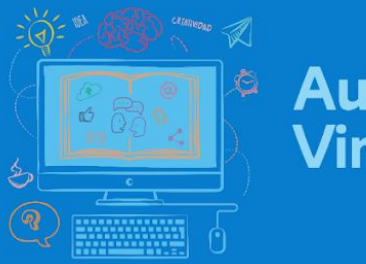

#### Aulas Virtuales

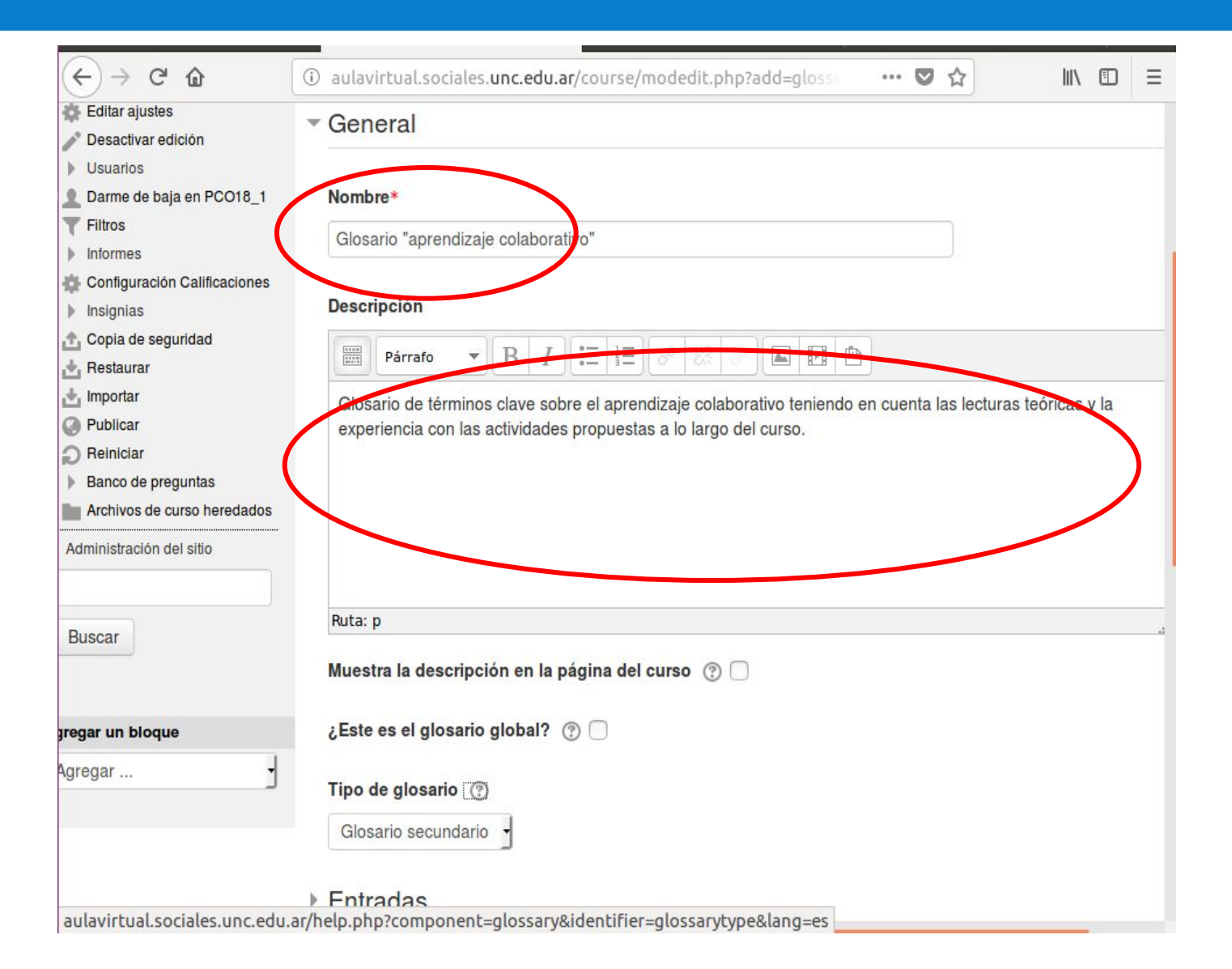

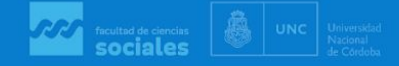

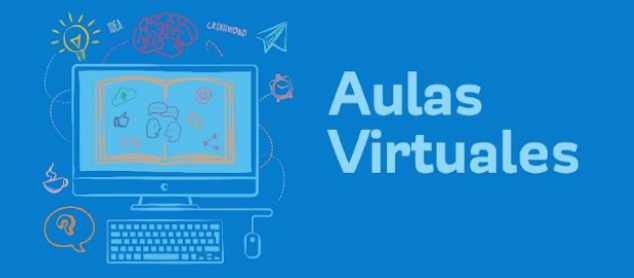

#### 5. En Entradas, abrir el menú y configurar las entradas del Glosario con SI

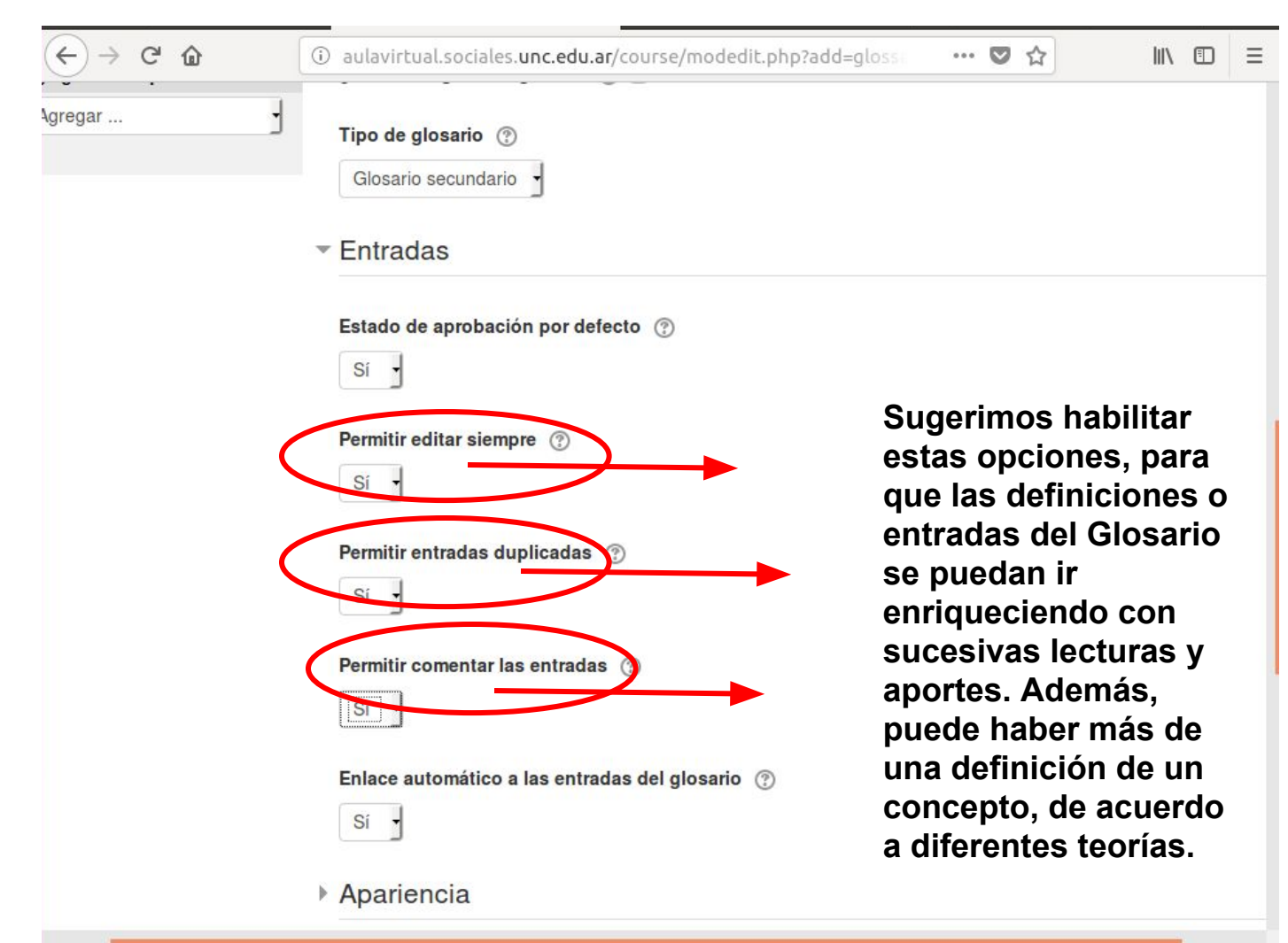

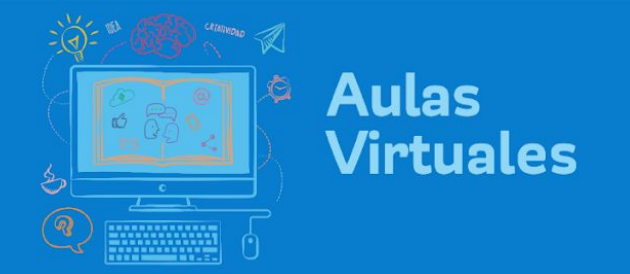

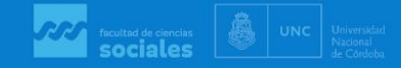

#### 6. Guardar cambios y mostrar. Verá el Glosario listo para utilizarse.

| ← → C û                                                                                                    | ) aulavirtual.sociales.unc.edu.ar/mod/glossary/view.php?i 🗉 🗠 💌 🛣 🔟 🖽 🗮                                                                                                    |
|----------------------------------------------------------------------------------------------------|----------------------------------------------------------------------------------------------------|
| AULAS<br>VIRTUALES                                                                                                    | Valeria BRITOS                                                                                                    |
|                                                                                                    |                                                                                                    |
| Pàgina Principal ► Mis cursos I<br>Administración =                                                                                                    | PCO18_1  Trabajo Final  Glosario "aprendizaje colaborativo" Glosario "aprendizaje colaborativo"                                                                                                    |
| <ul> <li>Administración del glosario</li> <li>Editar ajustes</li> <li>Roles asignados localment</li> <li>Permisos</li> <li>Compruebe los permisos</li> <li>Filtros</li> <li>Registros</li> <li>Copia de seguridad</li> <li>Restaurar</li> <li>Importar entradas</li> <li>Exportar entradas</li> <li>Añadir entrada</li> </ul> | e Glosario de términos clave sobre el aprendizaje colaborativo teniendo en cuenta las lecturas teóricas y la experiencia con las actividades propuestas a lo largo del curso.<br>Buscar Siguscar en conceptos y definiciones?<br>Añadir entrada<br>Navegue por el glosario usando este indice.<br>Especial A B C D E F G H I J K L M N Ñ O P Q R S T U V W X Y Z TODAS |
| Administración del curso     Administración del sitio Buscar                                                                                                    | No se encontraron entradas en esta sección                                                                                                    |

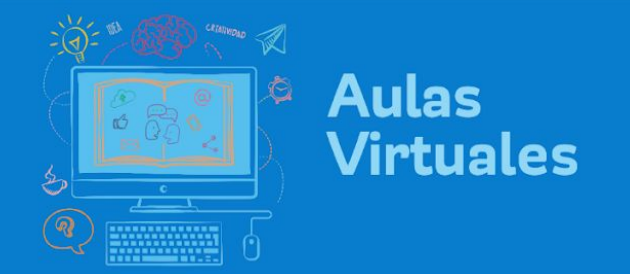

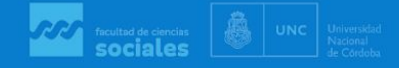

## 7. En el aula, encontrará esta actividad en la pestaña en la que la haya creado.

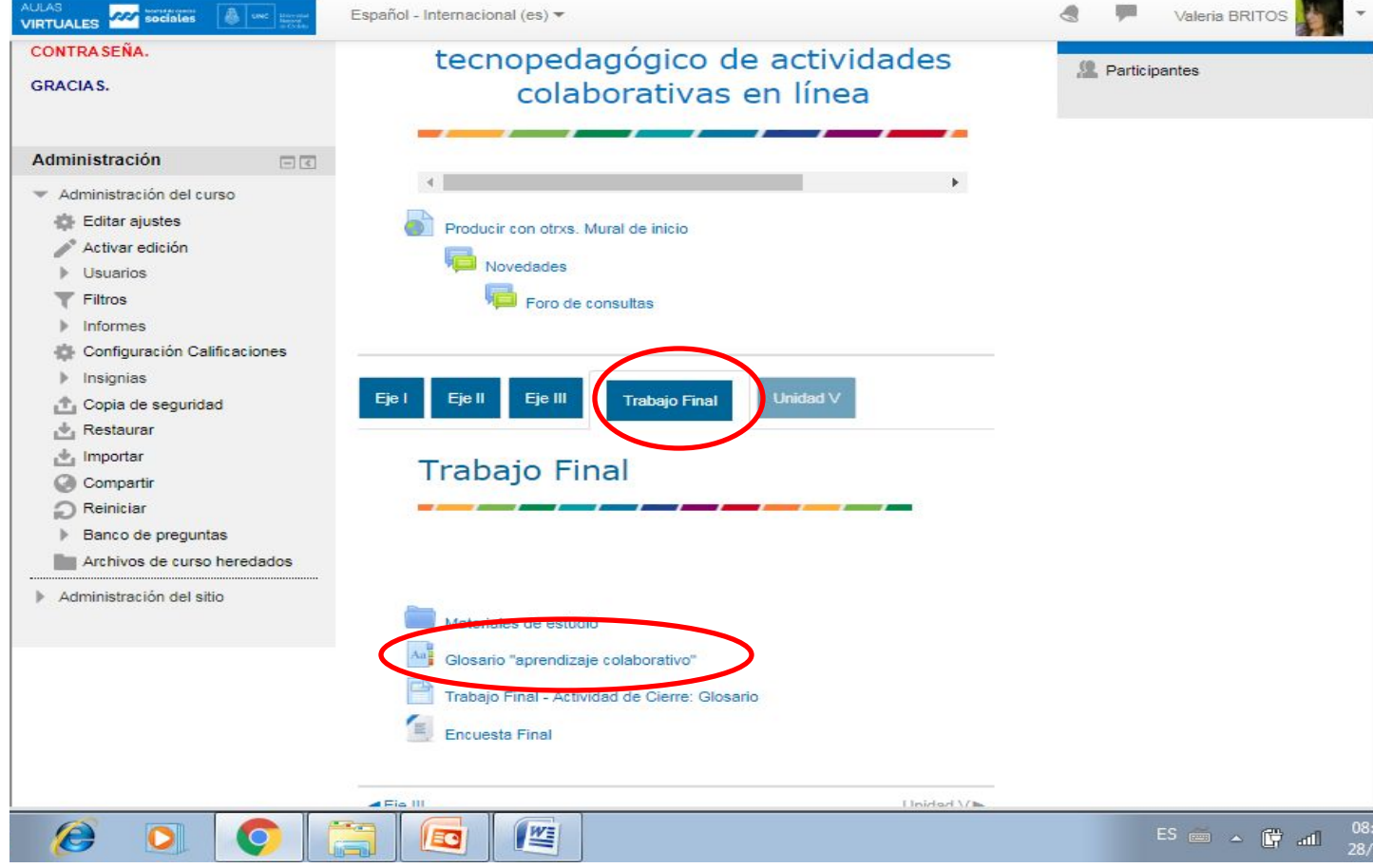